プロキシの設定 ~ iPad 編 ~

1. 「設定」をタップ

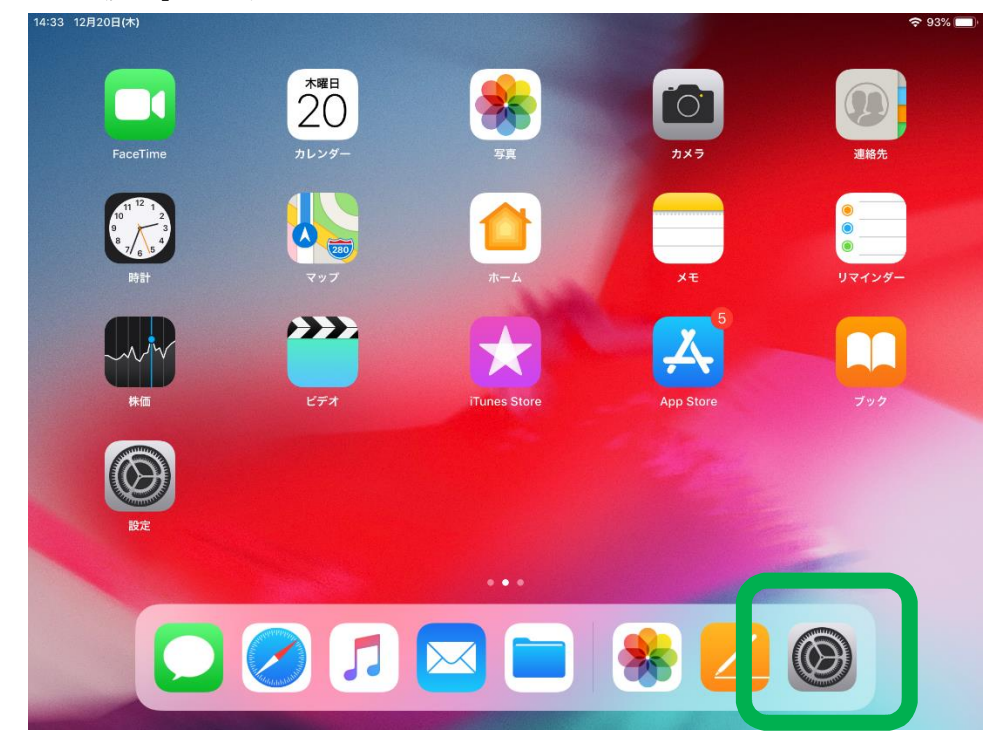

2. Wi-Fi をタップして接続している学内 LAN の ID を選択

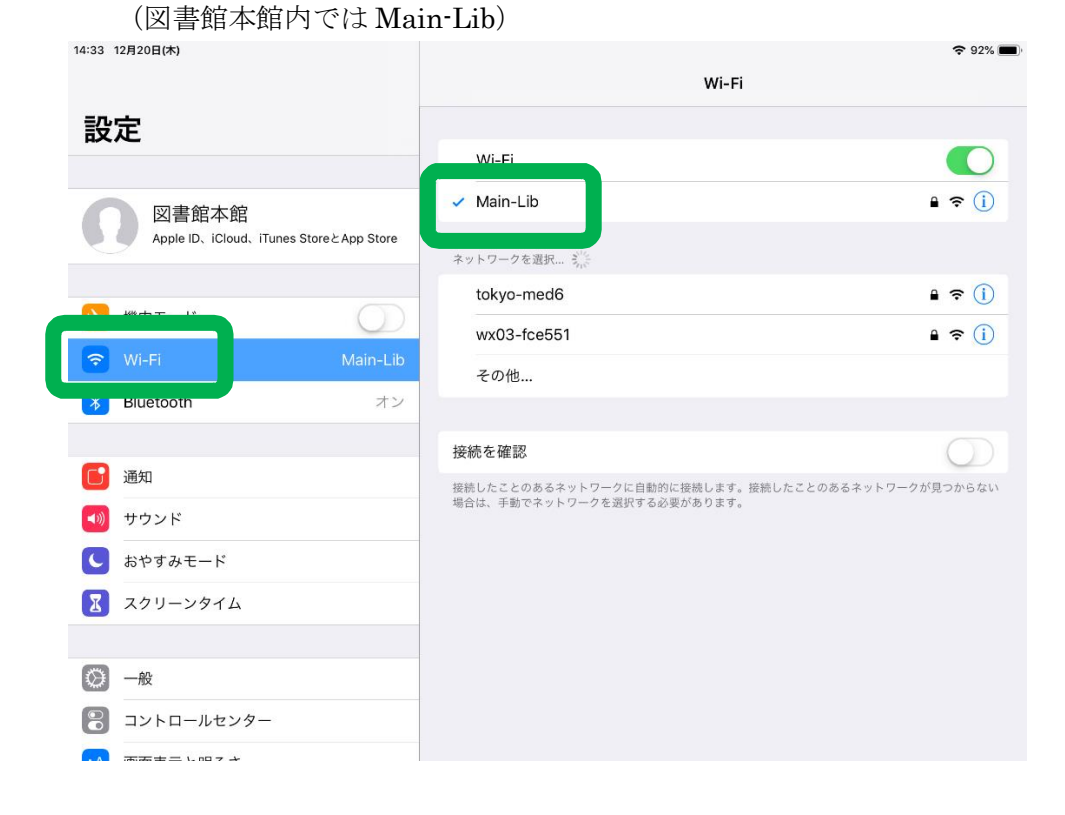

## 3. 「プロキシを構成」をタップ 14:33 12月20日(#)

| 14:33 12月20日(木)                        |               | 중 92% <b>—</b> • |
|----------------------------------------|---------------|------------------|
|                                        | VVI-FI W      |                  |
| 設定                                     |               |                  |
|                                        | このネットワーク設定を削除 |                  |
| 図書館本館                                  |               |                  |
| Apple ID、iCloud、iTunes StoreとApp Store | 自動接続          |                  |
|                                        | IPV4アドレス      |                  |
| ▶ 機内モード                                | IPを構成         | 自動 >             |
| 🕤 Wi-Fi Main-Lib                       | IPアドレス        | 172.20.126.29    |
| Bluetooth オン                           | サブネットマスク      | 255.255.255.0    |
|                                        | ルーター          | 172.20.126.201   |
| 通知                                     |               |                  |
| ◀ ジシンド                                 | リースを更新        |                  |
| ● おやすみモード                              |               |                  |
| 🔀 スクリーンタイム                             | DNS           |                  |
|                                        | DNSを構成        | 手動〉              |
| 〇 一般                                   |               |                  |
| 🕄 コントロールセンター                           | プロキシを構成       | 手動 >             |
|                                        |               |                  |

## 4. サーバ: e-lib ポート: 8080 と入力して「保存」

| 14:34 12月20日(木)                            |            |         | ÷ 92% 🔳 |
|--------------------------------------------|------------|---------|---------|
|                                            | K Main-Lib | プロキシを構成 |         |
| 設定                                         |            |         |         |
|                                            | オフ         |         |         |
| 図書館本館                                      | 手動         |         | ~       |
| Apple ID, iCloud, iTunes Store & App Store | 自動         |         |         |
|                                            |            |         |         |
| ▶ 機内モード                                    | サーバ        |         | e-lib   |
| 🕤 Wi-Fi Main-Lib                           | ポート        |         | 8080    |
| Bluetooth オン                               | 認証         |         | 0       |
|                                            |            |         |         |
| <b>通</b> 知                                 |            |         |         |
| 🐠 サウンド                                     |            |         |         |
| 🕓 おやすみモード                                  |            |         |         |
| 🗾 スクリーンタイム                                 |            |         |         |
|                                            |            |         |         |
| ② 一般                                       |            |         |         |
| コントロールセンター                                 |            |         |         |
|                                            |            |         |         |

• • • • • •